## 「医書 jp」雑誌閲覧のご利用手順

○利用方法

**1.**熱海病院図書室の HP(<u>https://www.iuhwg.jp/iuhw-atami/</u>)を開き「電子資料一覧」内 青字の「医書 jp(旧 Medical Finder)(国内)」をクリックする。

※ 国際医療福祉大学図書館 HP(<u>https://www.iuhw.ac.jp/library/</u>)の場合は

2.検索フォームに任意の雑誌名や知りたい情報のキーワードを入力する。(論文単位で出てきます) 「雑誌名で検索」より、頭文字から検索する方法もございます。

| Ж | 英字で出てこない場合は、 | カタカナや別タイ | イトルでの検索も併せてご利用下さ | さい。 |
|---|--------------|----------|------------------|-----|
|---|--------------|----------|------------------|-----|

| 雑誌・書籍まとめて検索                                                                     | 推誌 オールアクセス<br>-MedicalFinder- | 書籍 eBookアラカルト |  |  |  |  |
|---------------------------------------------------------------------------------|-------------------------------|---------------|--|--|--|--|
| 雑誌文献を検索します。書籍を検索する際には「書籍検索」を選択してください。<br>雑誌タイトル数:107 文献数:550,937 (2021年12月18日現: |                               |               |  |  |  |  |
| キーワード                                                                           | ঢ়৾৾৻৻৻                       | \$ ○ 検索       |  |  |  |  |
| 🔽 契約中のコンテンツのみ 🛛 書誌情報                                                            |                               | → 詳細検索 by 医中誌 |  |  |  |  |
| #誌名で検索                                                                          |                               |               |  |  |  |  |
| A-Z     あ行     か行     た行     な行     は行     ま行     や行     ら行     わ行              |                               |               |  |  |  |  |

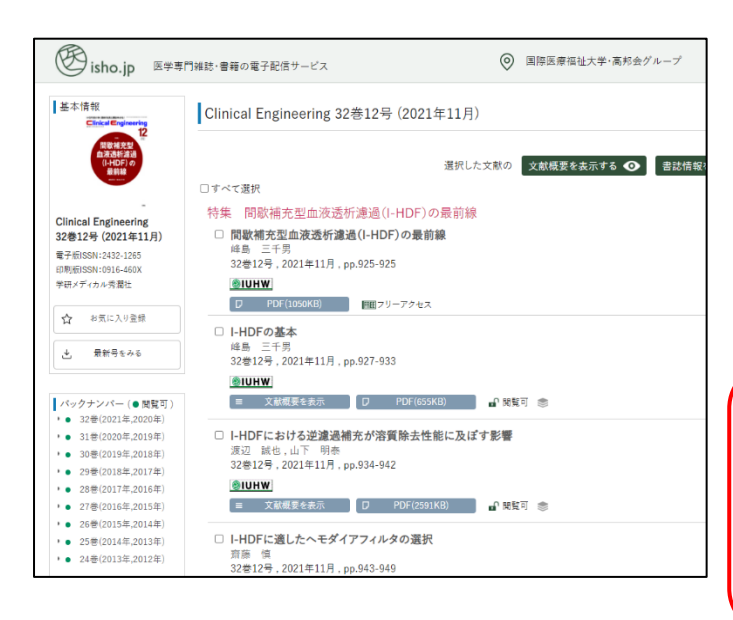

3.【雑誌名から検索した場合】

任意の雑誌を選択(クリック)すると、該当雑誌 のバックナンバー〜最新号までまとめられたペー ジが開きますので、「基本情報」下部のバックナ ンバーから閲覧したい巻号を選択する。 論文・特集毎に右側に表示されておりますので、 お好きなものの PDF を閲覧・印刷してください

《注意》 契約上「全体の半数以上の印刷(120pの雑誌の <mark>場合 60p 以上)」は禁止</mark>されております。違反し た場合グループ全体の利用停止に繋がりますの で、適正利用にご協力をお願い致します

■ 電子ジャーナル利用時の禁止事項
1.特定雑誌の大量ダウンロード(1雑誌掲載論文の過半数以上、例:140pの雑誌の70p以上の複写禁止)
2.個人の調査・研究以外の目的による利用・第三者への再配布
3.個人利用の範囲を超えた大量ダウンロード(一回の利用につき、およそ100件以内を基準)
電子ジャーナルの利用にあたり、大量にアクセスする行為は契約違反とみなされ、提供元から大学全体の利用が停止される可能性があります。適正な利用をお願いします。